## **Getting started with Libby**

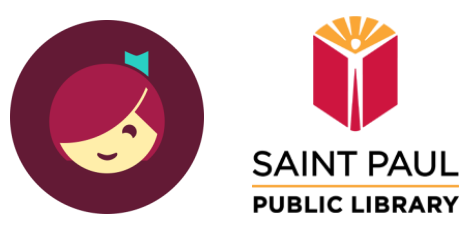

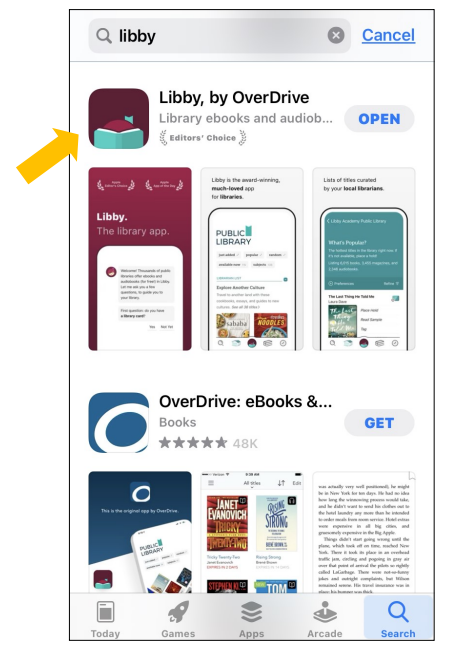

Search your device's app store for Libby ("Libby, by Overdrive").

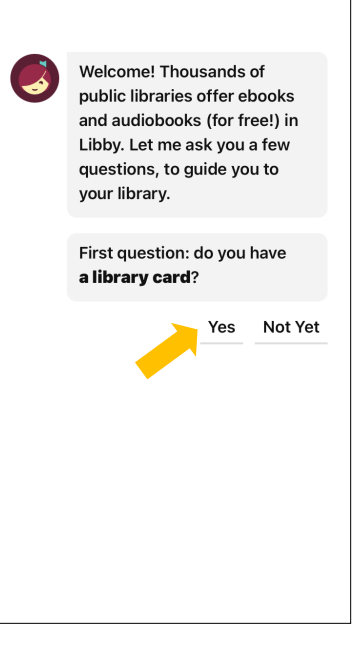

**2** This is what you should see when you start up the app for the first time. Press **Yes**.

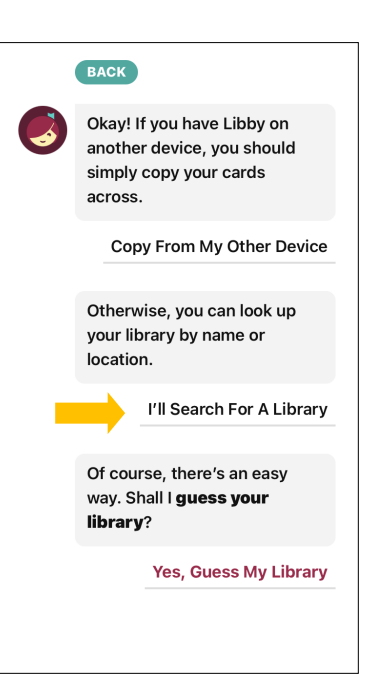

3 Results may vary if you allow it to guess your library, so just press I'll Search For A Library.

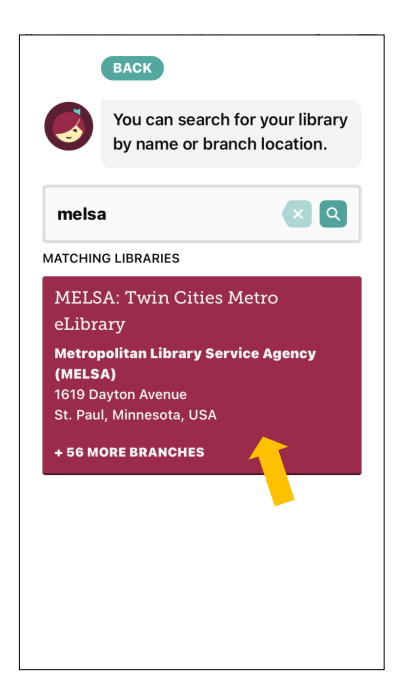

**4** To find the Saint Paul Public Library, first you have to search for "**melsa**", then press the big maroon rectangle.

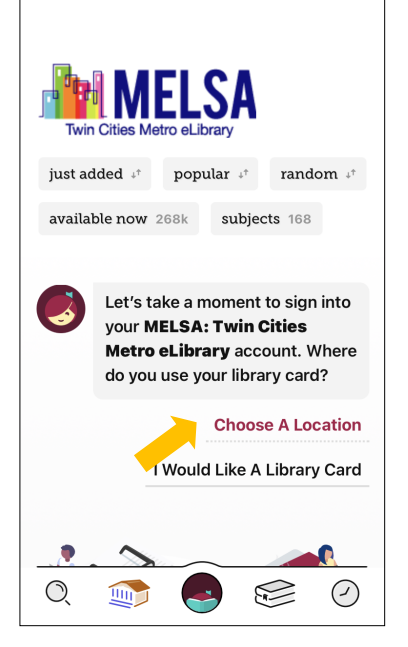

5 Press Choose A Location.

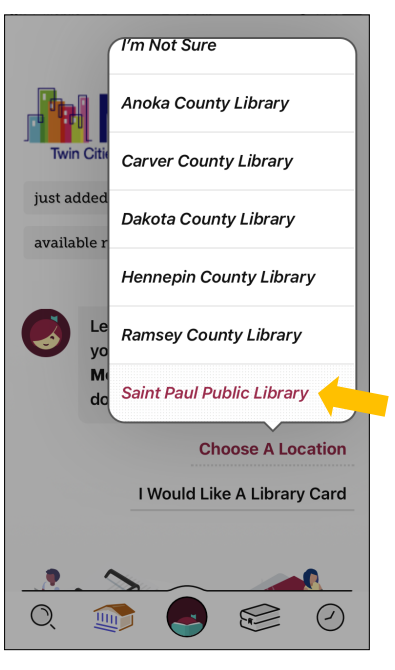

6 From the location menu, choose Saint Paul Public Library.

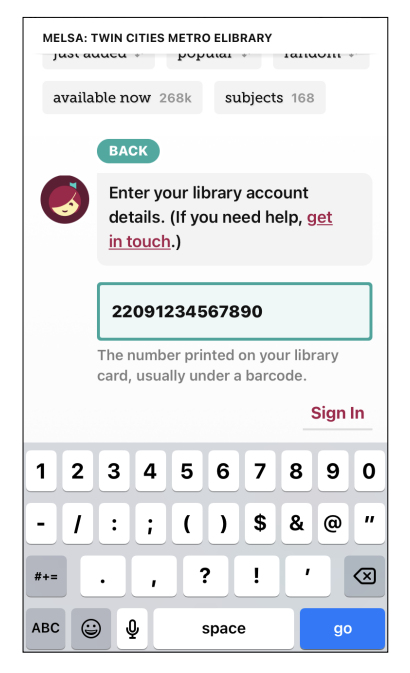

7 Enter the entire barcode number from your library card, then press Sign In.

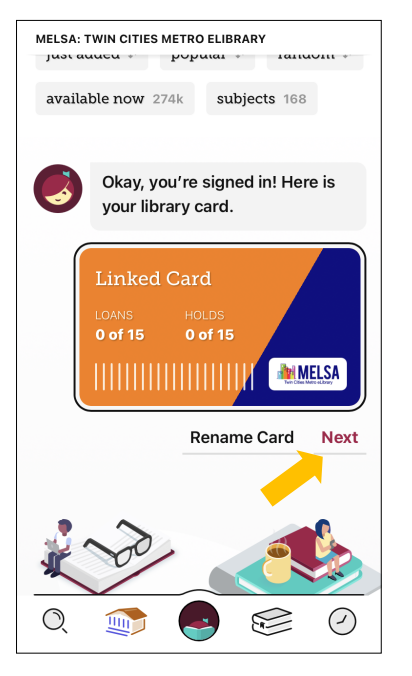

8 Okay, you're signed in! The app should remember you from now on. Press **Next**.

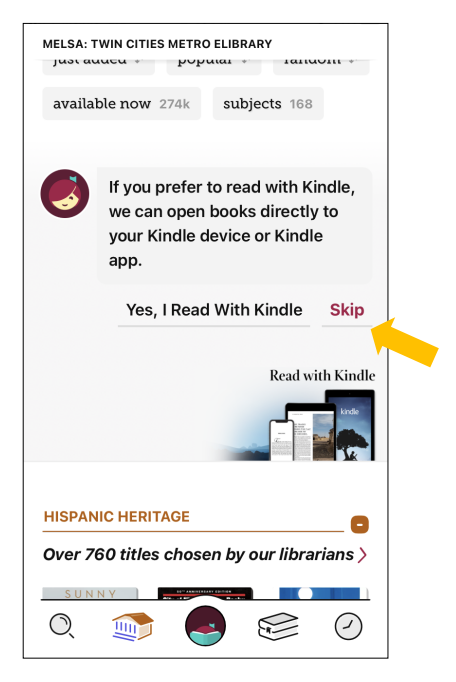

**9** You can set it up to send books to a separate Kindle device. For the purposes of this introduction, press **Skip**.

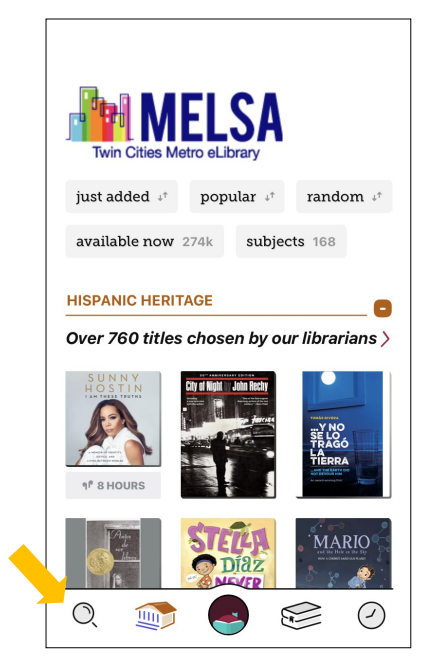

**10** Welcome to your digital library! To search for a book, press the **magnifying glass** icon.

| SEARCH                         |  |  |  |  |
|--------------------------------|--|--|--|--|
| MELSA: Twin Cities Metr HIDE   |  |  |  |  |
| EXPLORE WITH FILTERS           |  |  |  |  |
| available now 274k kindle 177k |  |  |  |  |
| books 216k audiobooks 53k      |  |  |  |  |
| magazines 3k + more            |  |  |  |  |
|                                |  |  |  |  |
|                                |  |  |  |  |
| qwertyuiop                     |  |  |  |  |
| asdfghjkl                      |  |  |  |  |
| ☆ z x c v b n m ⊗              |  |  |  |  |
| 123 😂 🔮 space search           |  |  |  |  |

**11** You can either search by keyword (title, author, etc), or browse by various filters.

| potato pan                | ts      | ×Q     |  |  |
|---------------------------|---------|--------|--|--|
| MELSA: Twin Cities Metr., |         |        |  |  |
| SEARCH SUGGESTIONS        |         |        |  |  |
| Potato Pants!             | ,       | Title  |  |  |
|                           |         |        |  |  |
|                           |         |        |  |  |
|                           |         |        |  |  |
|                           |         |        |  |  |
| qwertyuiop                |         |        |  |  |
| a s d                     | fghj    | k I    |  |  |
| ☆ z x                     | c v b n | m      |  |  |
| 123 😄 🎍                   | space   | search |  |  |

**12** Search for your favorite book.

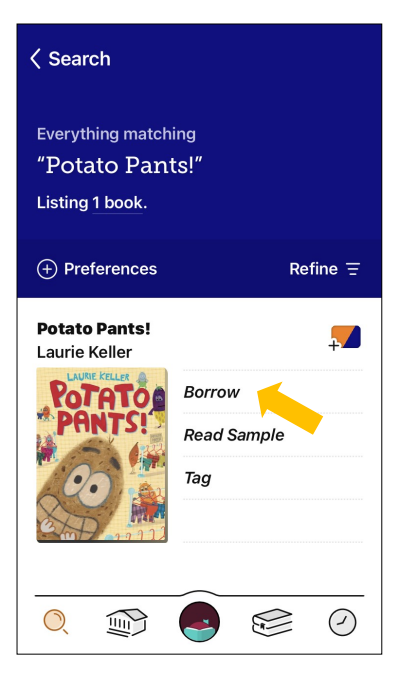

You found it! Press Borrow.
(Some books have waiting lists.
In these cases, you can't press
Borrow, but you can press Place
Hold instead.)

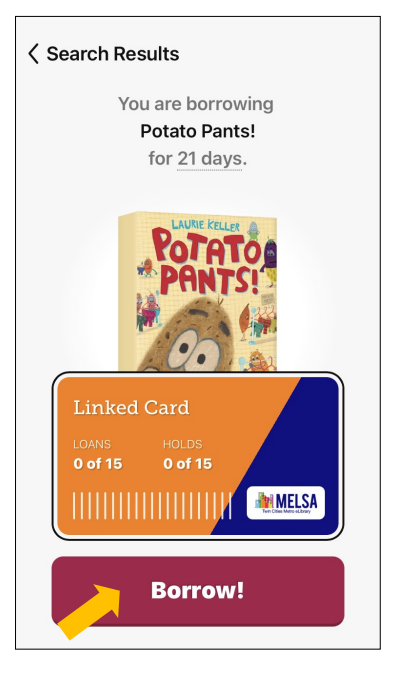

14 Press Borrow!

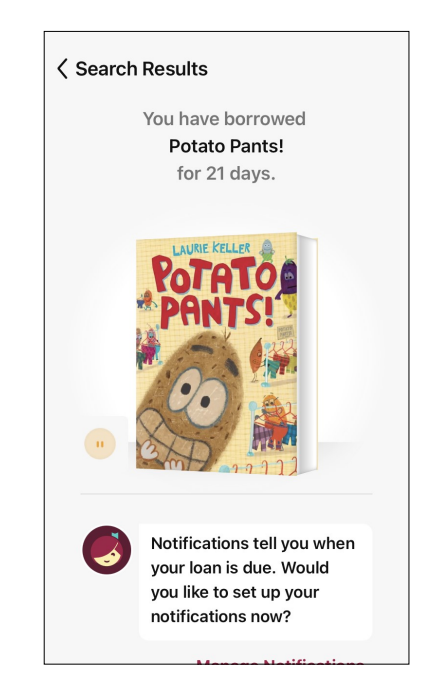

**15** You borrowed it! You can read it for 3 weeks, then it will disappear.

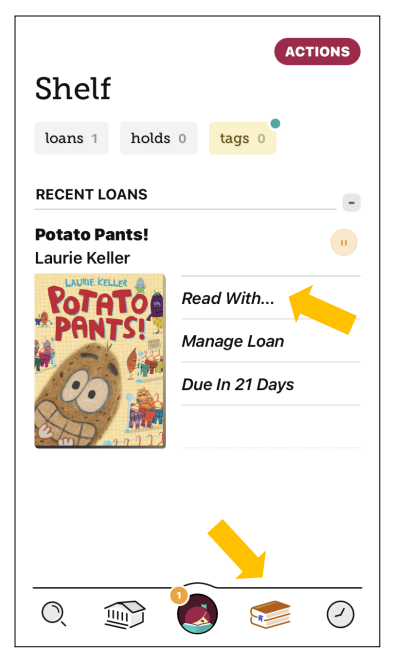

**16** Press the book pile icon to go to your **Shelf**. To start reading, press **Read With...** 

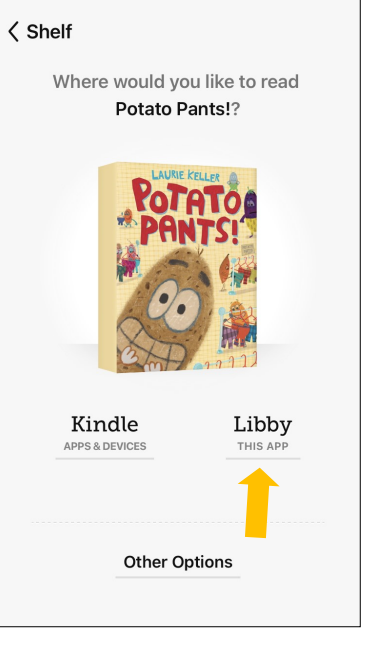

17 Press Libby.

18 Read!

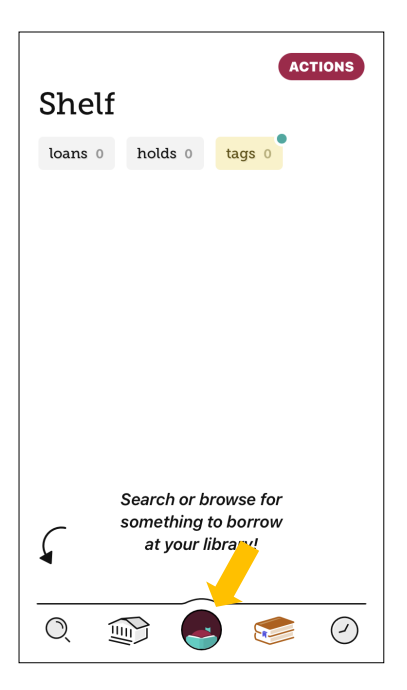

For help, you can press the Libby logo...

|   |                                                    | HIDE                              |  |  |  |
|---|----------------------------------------------------|-----------------------------------|--|--|--|
| 0 | You are at MELS<br>Metro eLibrary,                 | SA: Twin Cities<br>with one card. |  |  |  |
|   | Manage Notific                                     | cations                           |  |  |  |
|   | Your Libraries MELSA: Twin Cities Metro            |                                   |  |  |  |
|   | Help & Support<br>Get Some Help<br>Take Our Survey |                                   |  |  |  |
|   |                                                    |                                   |  |  |  |
|   |                                                    | NEW Settings                      |  |  |  |

... then press **Get Some Help**.

BACK

How can we help?

Ask a question, or search for a topic.

You can also browse our Help site.

Common Solutions

I'm having trouble using my library card.

Contact Your Library

Here's an idea for a feature!

Suggestion Box

Search for a help topic here.

| Libby Help                                                          |   |
|---------------------------------------------------------------------|---|
| Search                                                              | Q |
|                                                                     |   |
|                                                                     |   |
| Welcome!                                                            |   |
| Help categories                                                     |   |
| <u>Troubleshooting</u> >                                            |   |
| <u>Getting started</u> >                                            |   |
| <ul> <li><u>Devices, compatibility, and syncing</u> &gt;</li> </ul> |   |
| <ul> <li>Libraries, cards, and PINs &gt;</li> </ul>                 |   |
| <u>Searching</u> >                                                  |   |
| <ul> <li><u>Borrowing, renewing, and returning</u> &gt;</li> </ul>  |   |
| Downloading >                                                       |   |
| <u>Kindle Books (U.S. only)</u> >                                   |   |
| Holds >                                                             |   |
| <u>Notifications</u> >                                              |   |
| Reading ebooks and magazines                                        |   |

You can also find help on the Libby website at **help.libbyapp.com**.

Or, bring your device into the library and a staff member can help!